## *i-com SERIES EXTERNAL RS232 to TCP/IP COMMUNICATION ADAPTER*

# (RS-NET)

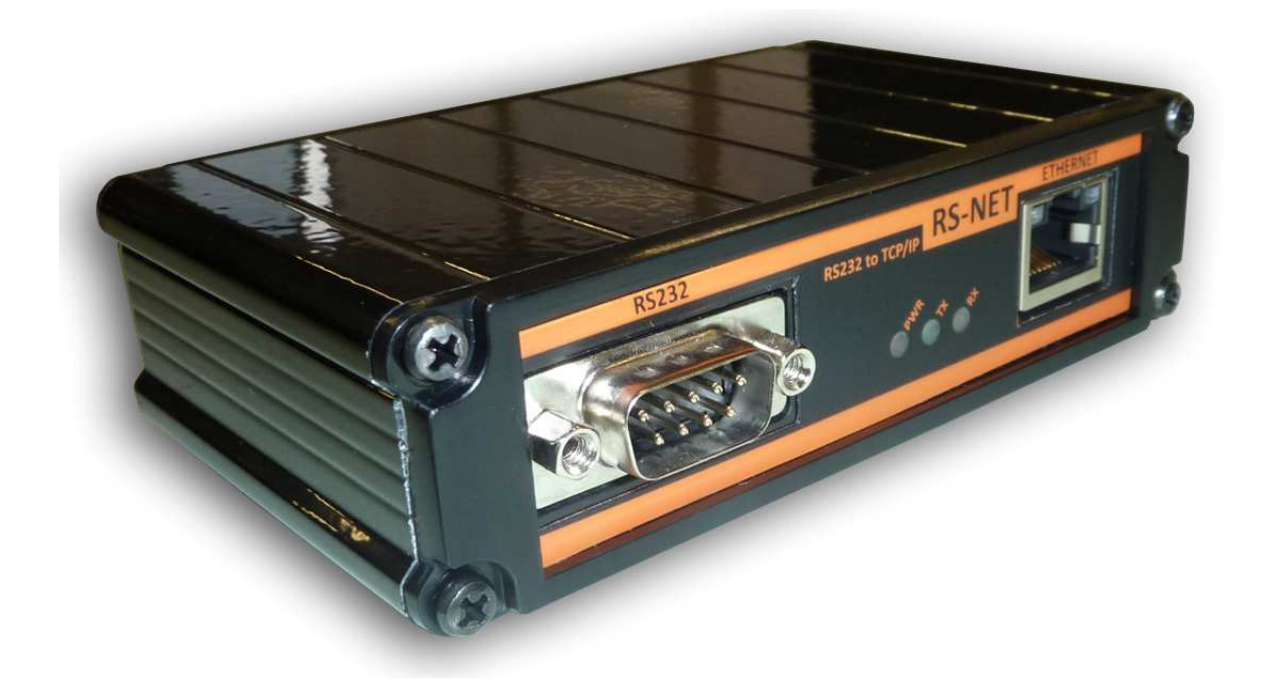

**INSTALLATION AND USER MANUAL** 

Thank you for selecting our product to protect your electrical equipment.

The Modbus adaptor has been designed with the utmost care. We recommend that you take the time to read this manual to take full advantage of the many features of your new equipment.

#### **Environment**

Our staff pays great attention to the environmental impact of its products during the design and manufacture stages, through to the end of its life cycle.

- This product complies with the most strict regulations.
- It does not contain CFCs or HCFCs

#### **Recycling of packing materials**

Packing materials were selected to facilitate recycling. Please make sure they are correctly recycled in compliance with all applicable regulations.

Special precautions

- If the adaptor must be stored prior to installation, storage must be in a dry place
- The admissible storage temperature range is -10 C to +70 C.

#### **CONTENTS**

| 1. Introduction                                          | 1 |
|----------------------------------------------------------|---|
| 1.1 Unpacking and Checking Contents                      | 1 |
| 1.2 Overview                                             | 1 |
| 1.3 Functions                                            | 1 |
| 1.4 Technical Specifications                             | 1 |
| 2. Installation                                          | 2 |
| 2.1 Configuration Of The Modbus Communication Parameters | 2 |
| 2.2 RS232 Connection to UPS                              | 3 |
| 2.3 RS-NET Network Connection                            | 3 |
| 2.4 Installation                                         | 4 |
| 2.5 RS-NET Configuration using Device Installer          | 4 |
| 3. Operation                                             | 7 |
| 4. Monitoring by Smart Phone                             | 8 |
| 5. Indicator Lamb                                        | 9 |
|                                                          |   |

## - 1 -

#### 1. Introduction

## **1.1 Unpacking and Checking Contents**

| EXTERNAL RS-NET ADAPTOR        |
|--------------------------------|
| 5 volts DC power supply        |
| RS232 UPS-ADAPTOR cable (CC05) |
| Installation and user manual   |

#### 1.2 Overview

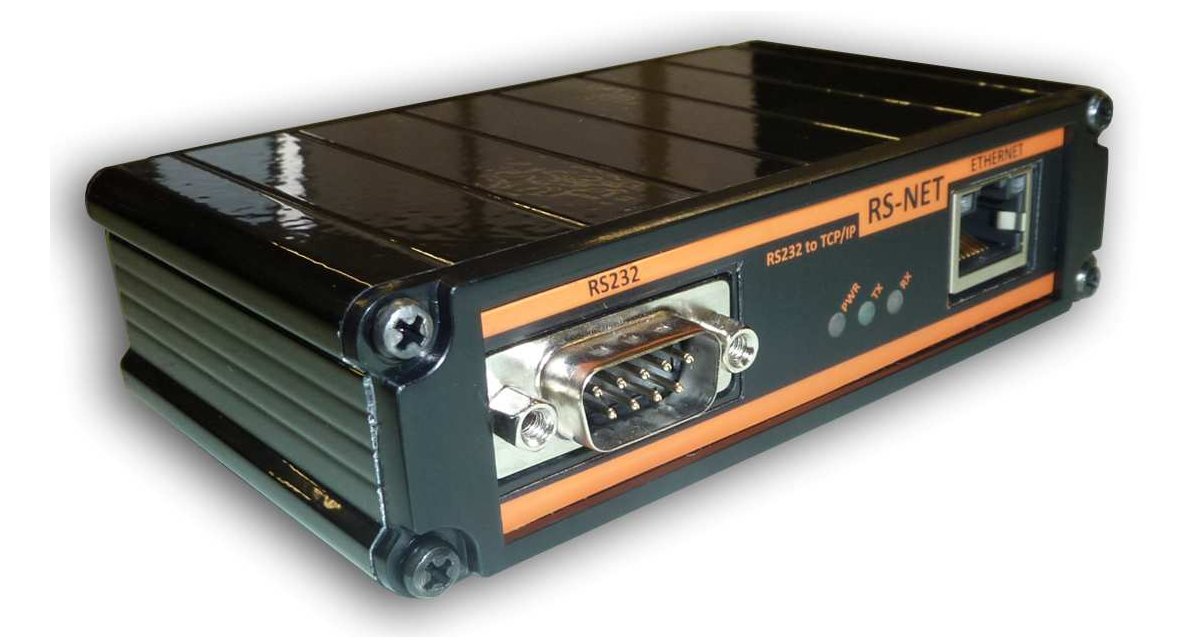

#### 1.3 Functions

The RS232 to TCPIP communication adaptor provides UPS (Uninterruptible Power supply) data (states and measures) to be sent a computer system.

The system provides a communication channel between ethernet(PC side) and RS232(UPS side) interface.

## **1.4 Technical Specifications**

| Function | Parameter      | Value                                                                    |
|----------|----------------|--------------------------------------------------------------------------|
| RS232    | Baud rate      | 2400 bauds                                                               |
| RS232    | Parity         | No parity                                                                |
| RS232    | Stop bit       | 1 stop bit                                                               |
| RS232    | UPS Connection | RX,TX,Gnd (3 wire)                                                       |
| Ethernet | Interface      | 10Base-T or 100Base-TX (Auto-Sensing)                                    |
| Ethernet | Connector      | RJ45                                                                     |
| Ethernet | Protocols      | TCP/IP, UDP/IP, ARP, ICMP, SNMP, TFTP, Telnet, DHCP, BOOTP, HTTP, AutoIP |

## 2. Installation

## 2.1 RS232 Connection to UPS

Connect CC05 RS232 cable from serial port connector of the MODBUS adapter to the serial port of the UPS.

#### CC05 RS232 Data Cable

Max. Length = 25 meters.

| parts                           | pcs           |
|---------------------------------|---------------|
| 9 pins D type connector (male)  | 1             |
| 9 pins D type connector(female) | 1             |
| 3 wired shielded cable          | Max 25 meters |

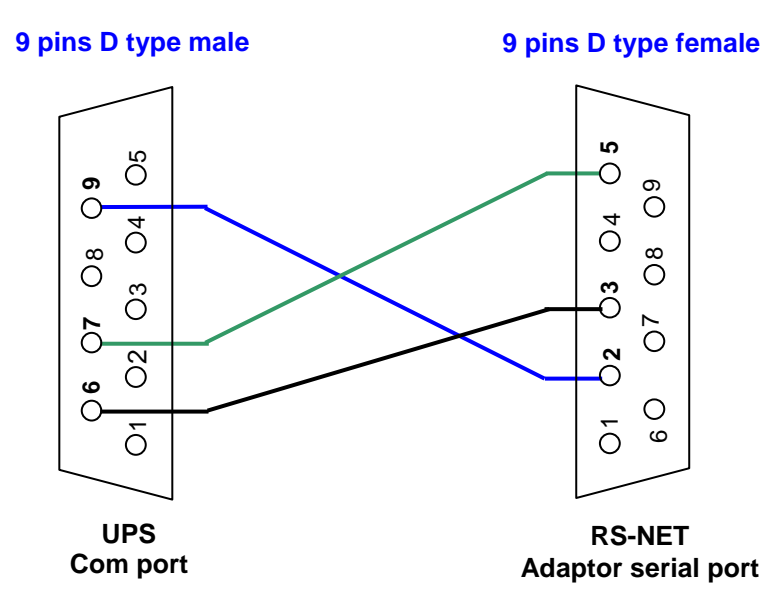

| UPS<br>connector<br>Pin Nr | PC port<br>Pin Nr |
|----------------------------|-------------------|
| 6                          | 3                 |
| 7                          | 5                 |
| 9                          | 2                 |

## 2.2 RS-NET Network connection

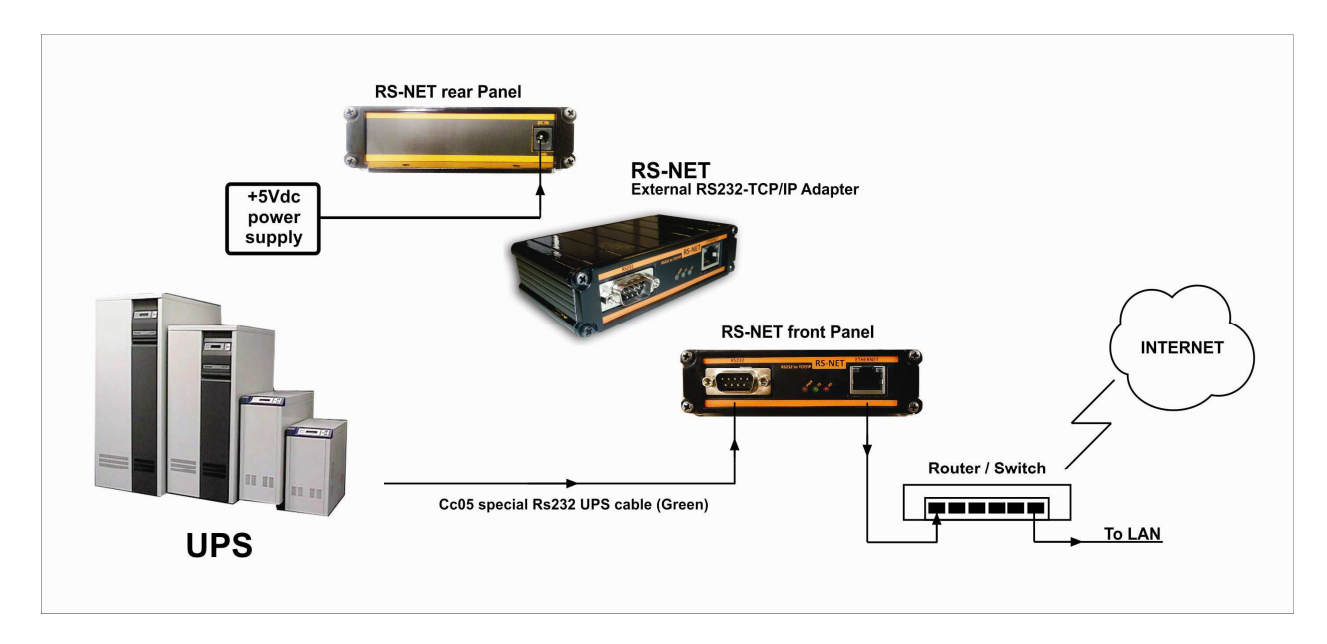

#### 2.3 Installation

Check RS232 UPS connection ,check ethernet connection if connections are OKAY Connect the power cord of the RS-NET adapter to mains power (The power of the adapter must be supplied from UPS output otherwise during line failure the power of the RS-NET adapter shutdown)

#### 2.4 RS-NET Configuration using Device Installer

Run device installer software. (Start-Programs-Lantronix Device Installer) This utility program finds all network connected RS-NET adaptor devices. If it fails please change your network settings (IP address and subnet mask) as static IP to the following values It is only for adjustment purpose after you adjust adaptor you can return to your old network settings.

X-Port factory settings: IP: 10.0.0.xxx Subnet Mask: 255.0.0.0 Gateway : 0.0.0.0

| ₿ <sup>0</sup>                                                                                                    |                      | Lantronix DeviceIns | taller 4.1.0.9 |                          |                                       |                  | 000 |
|----------------------------------------------------------------------------------------------------|----------------------|---------------------|----------------|--------------------------|---------------------------------------|------------------|-----|
| File Edit View Device Tools Help                                                                                                    |                      |                     |                |                          |                                       |                  |     |
| Search Assign IP                                                                                                    |                      |                     |                |                          |                                       |                  |     |
| The second second secon | Туре                 | Name                | Group          | IP Address               | Hardware Address                      | Status           |     |
| ✓     Eantonix Devices - 1 device(s)       ✓     Yerel Ağ Bağlantıs (10.0.0.7)       ✓     Image: Constraint of the second second                                                                                           | Type<br>Set XPort 03 | Name                | Group          | IP Address<br>10.0.0.101 | Hardware Address<br>00-20-4A-93-1B-38 | Status<br>Online |     |
|                                                                                                    |                      |                     |                |                          |                                       |                  |     |
| Ready                                                                                                    |                      |                     |                |                          |                                       |                  |     |

If the RS-NET adaptor device is showned on the list double click on it and device details will be showned at the window. Select the related MD-NET device and click on \*Assign IP\* button for adjusting the adaptor to your network settings.

|                                               | Lantronix DeviceInstaller 4.1.0.9 |  |
|-----------------------------------------------|-----------------------------------|--|
| Device Tools Help                             |                                   |  |
|                                               |                                   |  |
|                                               |                                   |  |
|                                               |                                   |  |
|                                               |                                   |  |
| evice(s) Device Details Web Configurati       | on Telnet Configuration           |  |
| (10.0.0.7)                                    |                                   |  |
|                                               |                                   |  |
| mware v6.1.0.0                                | Viela                             |  |
| 01                                            | Value                             |  |
| Name                                          |                                   |  |
| Companie                                      |                                   |  |
| Device Family                                 | VDart                             |  |
| Tupe                                          | XPorb/13                          |  |
| ID ID                                         | X5                                |  |
| Hardware Address                              | 00-20-4A-93-1B-38                 |  |
| Firmware Version                              | 6.10                              |  |
| Extended Firmware Version                     | 6.1.0.0                           |  |
| Online Status                                 | Online                            |  |
| Telnet Enabled                                | True                              |  |
| Teinet Port                                   | 9999                              |  |
| Web Enabled                                   | True                              |  |
| Web Port                                      | 80                                |  |
| Maximum Baud Hate Supported                   | 921600                            |  |
| Firmware Upgradable                           | 1000101                           |  |
| IF Address<br>Number of COR partitions surger | 10.0.101                          |  |
| Supporte Dupamia IP                           | b<br>Turn                         |  |
| DHCP                                          | True                              |  |
| BOOTE                                         | True                              |  |
| BABP                                          | False                             |  |
| Auto IP                                       | True                              |  |
| Subnet Mask                                   | 255.0.0.0                         |  |
| Gateway                                       | 0.0.0.0                           |  |
| Number of Ports                               | 1                                 |  |
| TCP Keepalive                                 | 45                                |  |
| Supports Configurable Pins                    | True                              |  |
| Supports Email Triggers                       | True                              |  |
| Supports AES Data Stream                      | Faise<br>Faise                    |  |
| Supports 465<br>Supports 920K Paud Pate       | Ture                              |  |
| Supports HTTP Server                          | True                              |  |
| Supports HTTP Setup                           | The                               |  |
| Supports 230K Baud Bate                       | True                              |  |
| Supports GPI0                                 | True                              |  |
|                                               |                                   |  |
|                                               |                                   |  |
|                                               |                                   |  |
|                                               |                                   |  |
|                                               |                                   |  |
|                                               |                                   |  |
|                                               |                                   |  |
|                                               |                                   |  |
|                                               |                                   |  |

At "Assign IP" window select \*Static IP\* option from configuration window and click on \*NEXT\* button.

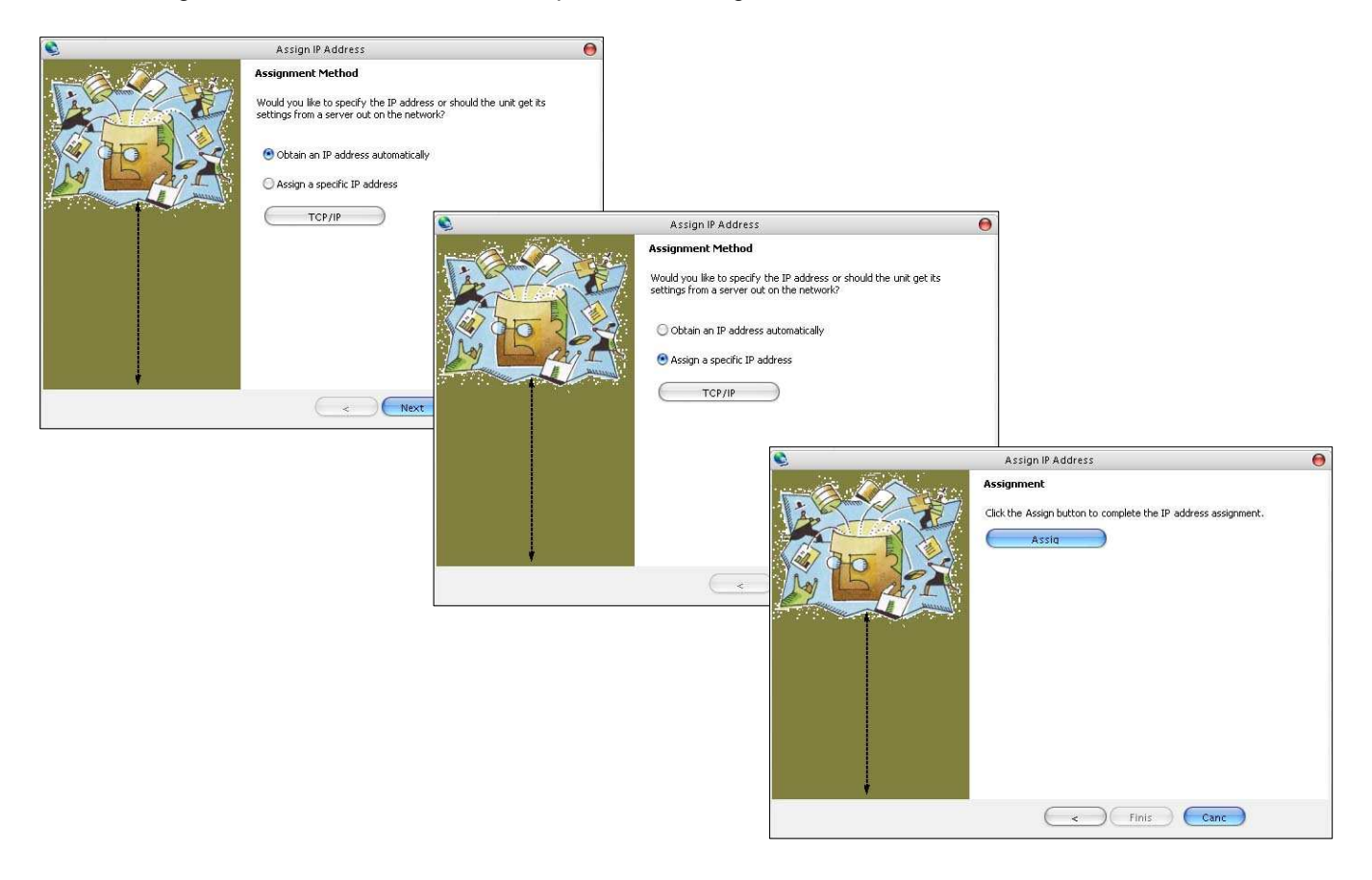

**NOTE :** The new IP address is different from 10.0.0.xxx or subnet mask is different from 255.0.0.0 value the adaptor connection may be lost in this case please re adjust your PC network settings to these network values.

After adjust RS-NET IP addresses the new assigned IP address will be showned at device installer program window.

| S                                                   | Lantronix DeviceInstaller 4.1.0.9       |                         |  |
|-----------------------------------------------------|-----------------------------------------|-------------------------|--|
| ile Edit View Device Tools Help                     |                                         |                         |  |
|                                                     |                                         |                         |  |
| r 🥯 🐨                                               |                                         |                         |  |
| earch Assign IP Upgrade                             |                                         |                         |  |
| <ul> <li>Lantronix Devices - 1 device(s)</li> </ul> | Device Details VVeb Configuration       | on Telnet Configuration |  |
| gig Yerel Ag Badjanter (10111) /                    | 24                                      |                         |  |
| will VPort-03 - firmware v6 1 0.0                   | ~                                       |                         |  |
|                                                     | Property                                | Value                   |  |
|                                                     | Name                                    |                         |  |
|                                                     | Group                                   |                         |  |
|                                                     | Device Family                           | XPort                   |  |
|                                                     | Type                                    | XPot-03                 |  |
|                                                     | ID                                      | X5                      |  |
|                                                     | Hardware Address                        | 00-20-4A-93-1B-38       |  |
|                                                     | Firmware Version                        | 610                     |  |
|                                                     | Online Status                           | Opine                   |  |
|                                                     | Telnet Enabled                          | True                    |  |
|                                                     | Telnet Port                             | 9999                    |  |
|                                                     | Web Enabled                             | True                    |  |
|                                                     | Web Port<br>Maximum Paul Pata Compated  | 80                      |  |
|                                                     | Firmware Llogradable                    | 521500                  |  |
|                                                     | IP Address                              | 10.0.0.185              |  |
|                                                     | Number of COB partitions suppo          | 6                       |  |
|                                                     | Supports Dynamic IP                     | False                   |  |
|                                                     | Subnet Mask                             | 255.0.0                 |  |
|                                                     | Number of Ports                         | 1                       |  |
|                                                     | TCP Keepalive                           | 45                      |  |
|                                                     | Supports Configurable Pins              | True                    |  |
|                                                     | Supports Email Triggers                 | True                    |  |
|                                                     | Supports AES Data Stream                | False                   |  |
|                                                     | Supports 485<br>Supports 920K Baud Bate | Faise<br>True           |  |
|                                                     | Supports HTTP Server                    | True                    |  |
|                                                     | Supports HTTP Setup                     | True                    |  |
|                                                     | Supports 230K Baud Rate                 | True                    |  |
|                                                     | Supports GP10                           | True                    |  |
|                                                     |                                         |                         |  |
|                                                     |                                         |                         |  |
|                                                     |                                         |                         |  |
|                                                     |                                         |                         |  |
|                                                     |                                         |                         |  |
|                                                     |                                         |                         |  |
|                                                     |                                         |                         |  |
|                                                     |                                         |                         |  |
|                                                     |                                         |                         |  |
|                                                     |                                         |                         |  |
|                                                     |                                         |                         |  |

For detailed configuration we must connect to adaptor as WEB page to do this from device installer program click on WEB configuration. Than click on \*GO\* button and device main WEB PAGE comes to screen. Ignore username and password values for the first time.

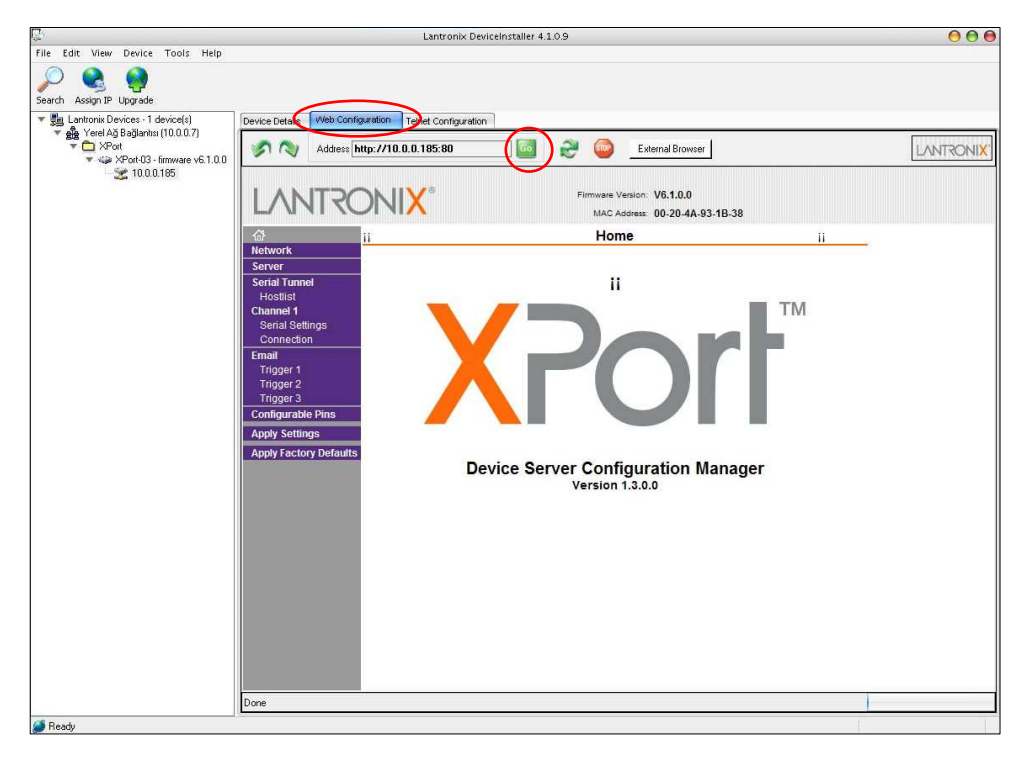

For RS-NET serial port configuration at the left side menu click on \*Serial settings\* serial configuration page comes to screen.

| Parameter                                                   | value   |  |
|-------------------------------------------------------------|---------|--|
| Baud rate                                                   | 2400    |  |
| Enable packing                                              | checked |  |
| Click on *OK* button for update settings at the end of page |         |  |

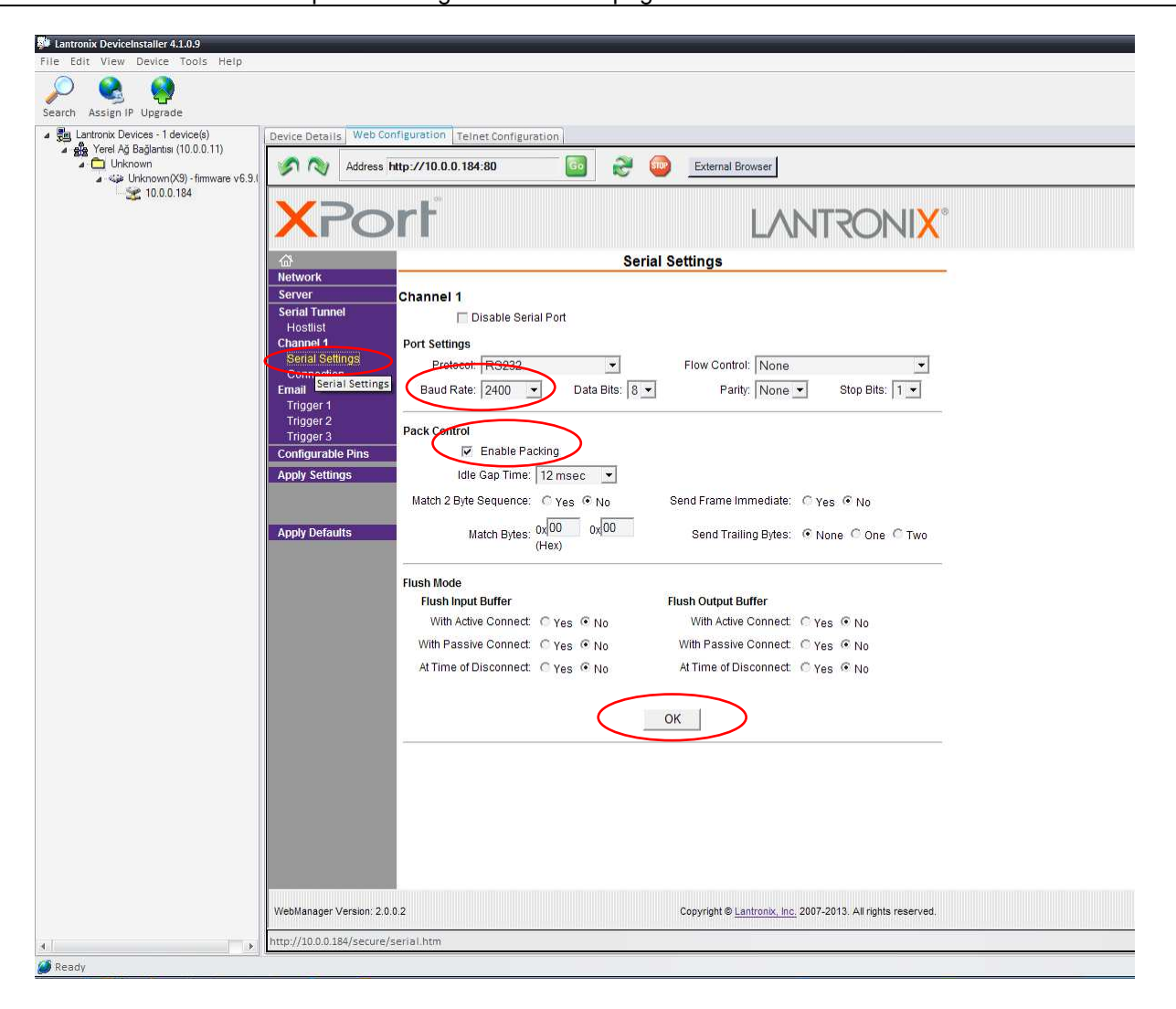

For RS-NET Ethernet configuration from the left side menu click on \*Connection\* related configuration page comes to screen.

| Connect Mode      | Accept Incoming                                             | YES                |  |  |
|-------------------|-------------------------------------------------------------|--------------------|--|--|
|                   | Active Connect                                              | With any character |  |  |
|                   | Connect Response                                            | None               |  |  |
|                   | Local port                                                  | 10001              |  |  |
| Remote port 10001 |                                                             |                    |  |  |
| Click on *OK* bu  | Click on *OK* button for update settings at the end of page |                    |  |  |

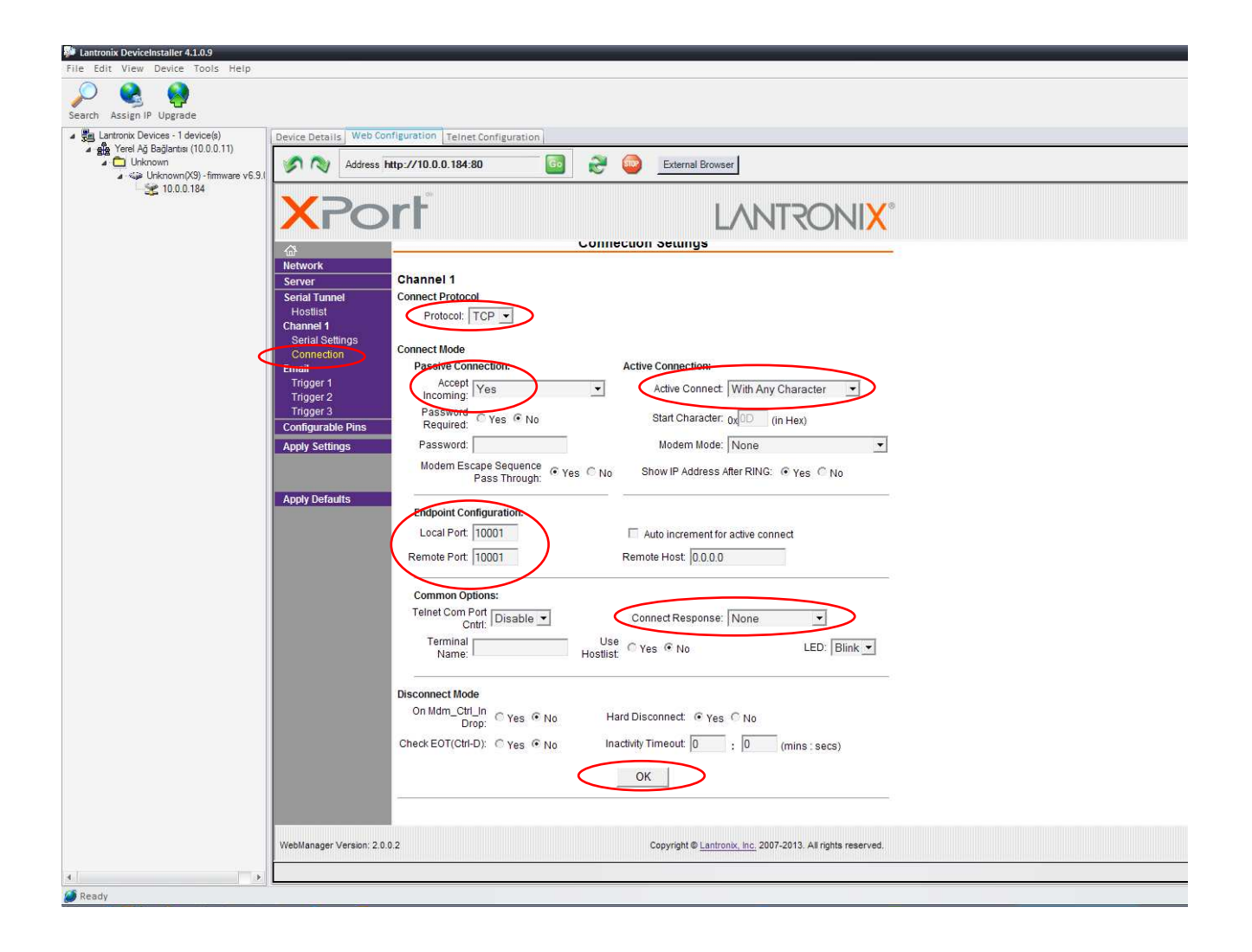

## 3. Operation

Turn on the UPS. During power up the RS-NET adaptor will check the UPS communication version if it supports the version it will run. The RS-NET adaptor supports TX100, TX300 and TX301 UPS communication protocols.

- TX100 : 1 phase input / 1 phase output ups's
- TX300 & TX301 : 3 phase input / 1 phase output or 3 phase input / 3 phase output ups's

## 4. Monitoring by Smart Phone

To monitor the UPS data on smart phones ;

- **Monitoring over internet :** Make port forwarding (NAT) on the Router of the network that connected to the internet for IP address of RS-NET device.
- Monitoring over LAN : Assign an IP address to RS-NET device.

Follow the below steps after download the "Tescom" application from Apple store (for iphone), Windows store (for windows mobile phone) or Google play store (for Android).

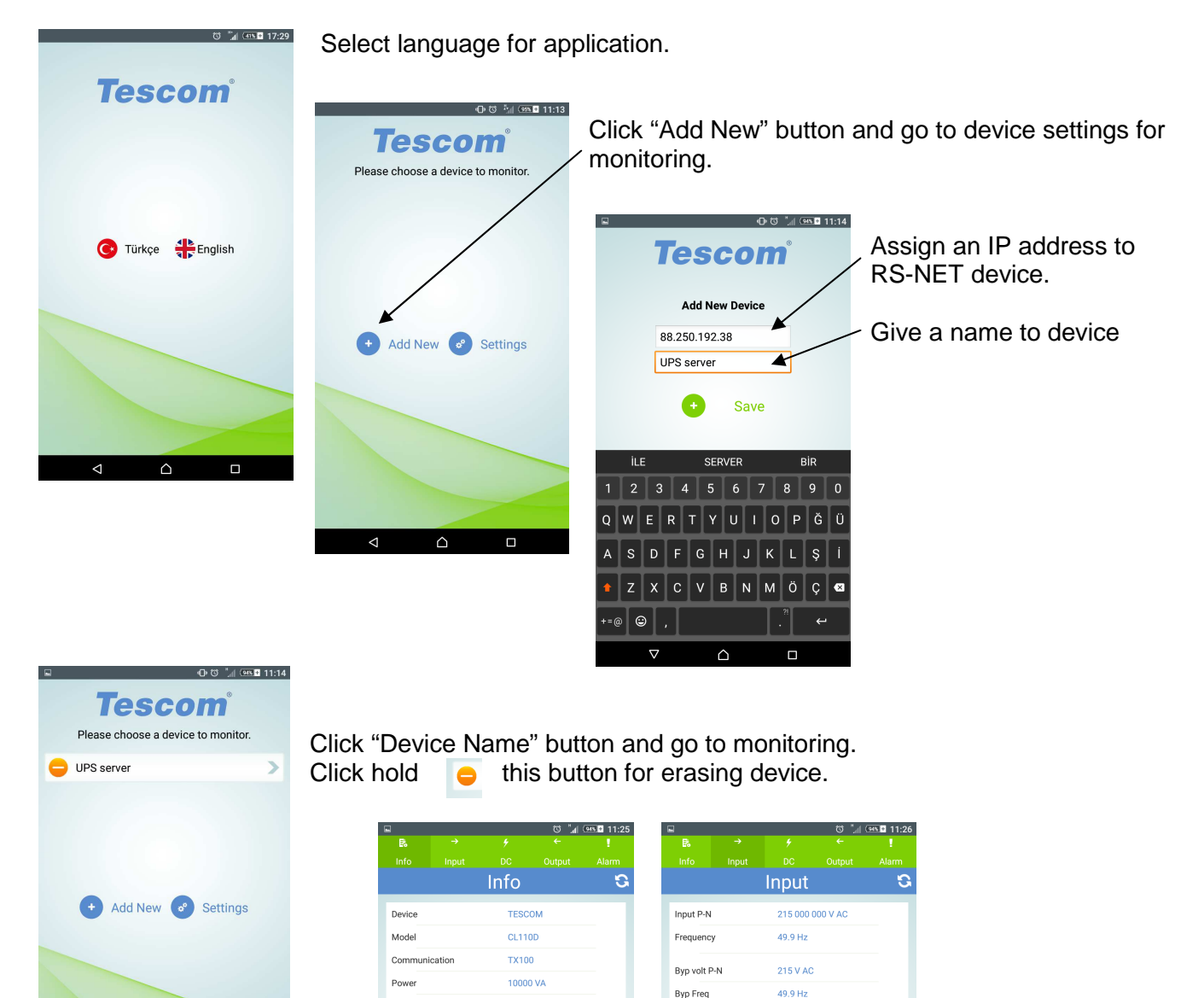

1P 220/050 Hz

1P 220/050 Hz

 $\triangle$ 

Input

Output Battery

Situatio

Monitor pages example.

 $\triangle$ 

 $\land$ 

## 5. Indicator Lamp

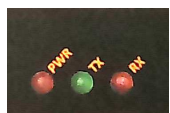

The indicator lamps on the RS-NET adaptor shows the status of communication.

| Indicator lamp functions         |                                          |  |  |
|----------------------------------|------------------------------------------|--|--|
| Lamp status Description          |                                          |  |  |
| PWR led (red) Always on          | Adaptor power on                         |  |  |
| TX and RX led Regular Blink      | Adaptor is communicating with UPS        |  |  |
| TX and RX led Irregular blinking | Adaptor do not support some UPS commands |  |  |
| TX or RX led Always off          | Adaptor is not communicate with UPS      |  |  |

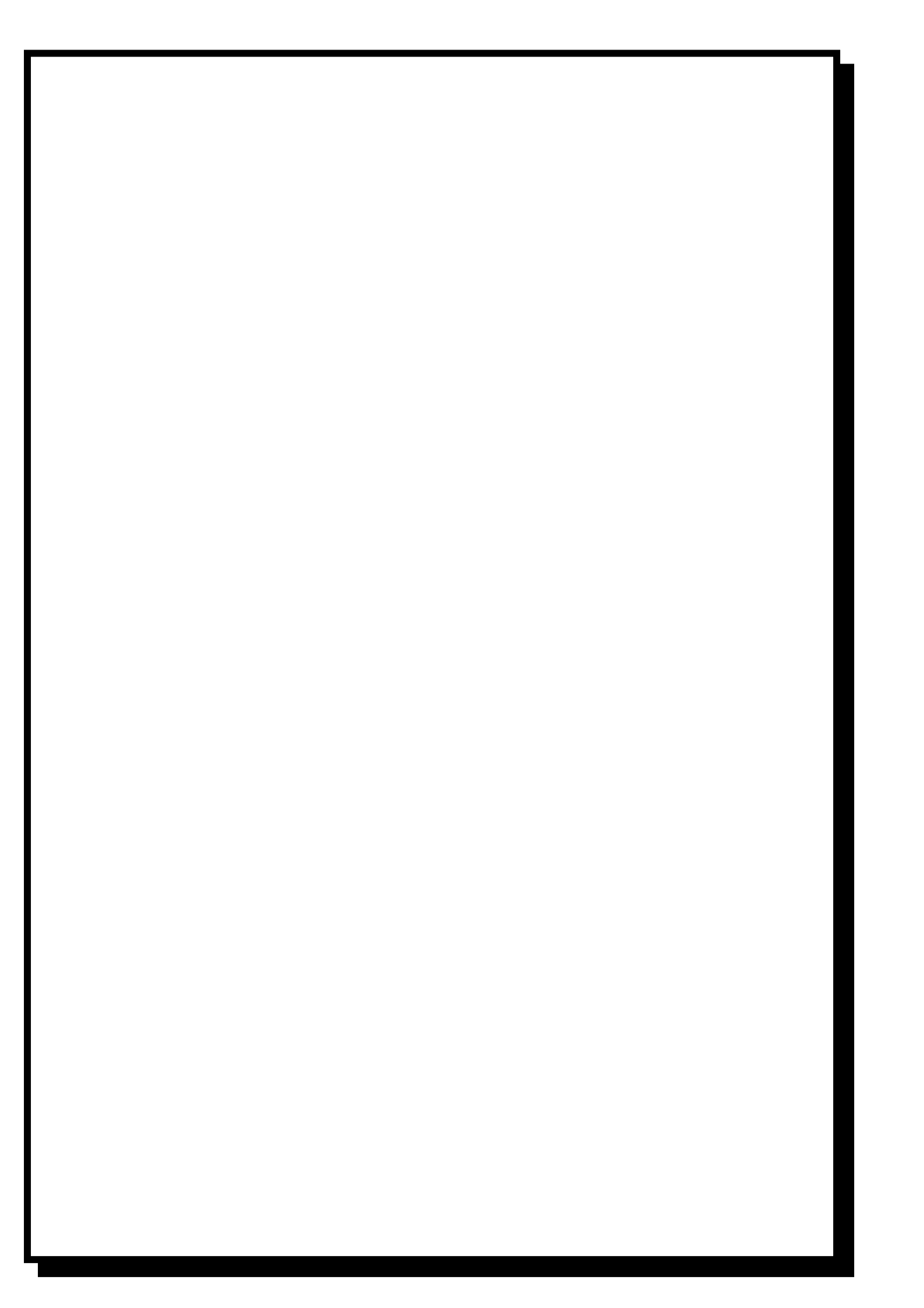